# GRASYSドライバーのインストール Windows 7/ 8/ 10

(1) インストールCDをPCにセットします。

自動的にメニューが表示されます。

日本語で表示されない場合は右上で言 語を選択し、"ドライバーインストー ル"ボタンを<u>クリック</u>します。

メニューが表示されない場合はインストール CDのInstallフォルダにあるAutorunをダブル クリックします。

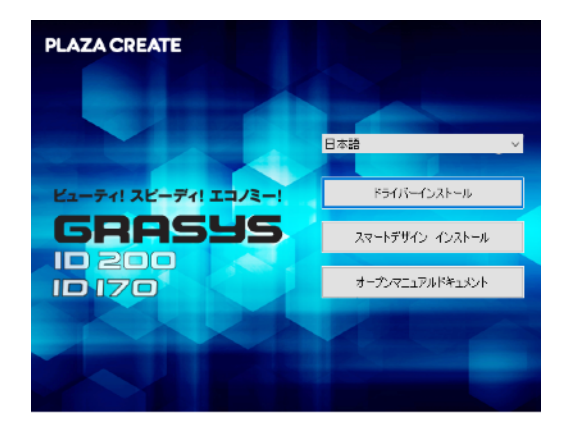

26 Install Win7 driver 1

## くご注意>

1. 当社WebサイトからインストールCDファイル(Zipファイル)をダウンロードした場合、自動 起動はしませんのでファイルを解凍したあとでドライバーインストールのためにフォルダ内の DDInstallを実行して下さい。

2. ドライバーを再インストールする場合はドライバーを一旦アンインストールしますので、CDの DD Uninstallプログラムを起動して削除・コンピュータの再起動後にインストール (DDInstall) 実施してください。

(2) ユーザーアカウント制御画面が表示 されたら"はい"を<u>クリック</u>します。

| CARL AND THE REAL PROPERTY OF | CONSCIENT NEWS OF |
|-------------------------------|-------------------|
| 00instail exe                 |                   |
| Charles Montel Marine,        |                   |
| ABRENS<br>DISABLE BOTH STORE  | RADONA            |
| 06                            | ALC: NO           |

28 Install Win7 driver 2

(3) STEP 1:

プリンター電源をOFFにして"次へ"ボ タンをクリックします。

この工程で古いドライバーが削除され ます。

この工程は古いドライバーを削除するため、時間を 要します。

表示言語が異なる場合は右上で言語を選択すること ができます。

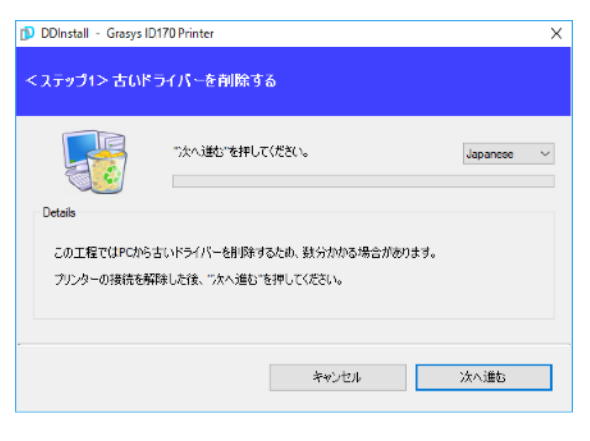

29 Install Win7 driver 3

(4) STEP 2:

"次へ"ボタンを<u>クリック</u>するとドライ バーに必要なファイルのプレインスト ールが始まります。

| Ď DDInstall - Grasys               | ID.170 Printer                         |                               | ×    |
|------------------------------------|----------------------------------------|-------------------------------|------|
| <ステップ2>ドライ                         | パーのプレインスト                              | -JL                           |      |
| Details<br>この工程ではクリン<br>"大へ追む"を押して | ")たへう道む"を押し<br>タードライバーのブレイン)<br>くください。 | てください。<br>ストールを行い <b>は</b> ず。 |      |
|                                    |                                        | キャンセル                         | 次へ進む |

#### 図 30 Install Win7 driver 6

Windowsセキュリティ画面が表示される場合 このドライバーソフトウェアをインストール しますをクリックします。

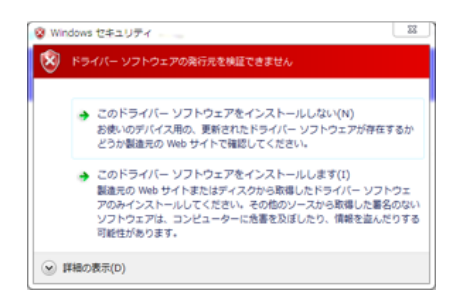

この後、Step3ではUSB接続かネットワーク接続かにより、操作が異なります。

ただし、ネットワーク接続はDHCPを使用する場合や予めプリンタにIPアドレス を設定している場合のみです。

固定IPアドレスを使用したい場合はUSB接続でドライバーをインストールした後 にユーティリティのNetAdminを使用してIPアドレスの設定を行います。

その後、CD内のDDInstall-AddPrinterを起動するとStep3画面からドライバ ーのインストールを始めることができます。

(5) STEP 3A

## USB接続の場合

USB接続の場合は"次へ"ボタンを<u>クリ</u> ックします。

ネットワークに接続されたプリンター のドライバーをインストールする場合 は "TCP/IP Network port" にチェッ クを入れ、プリンターを選択するため にステップ (7)へ進みます。

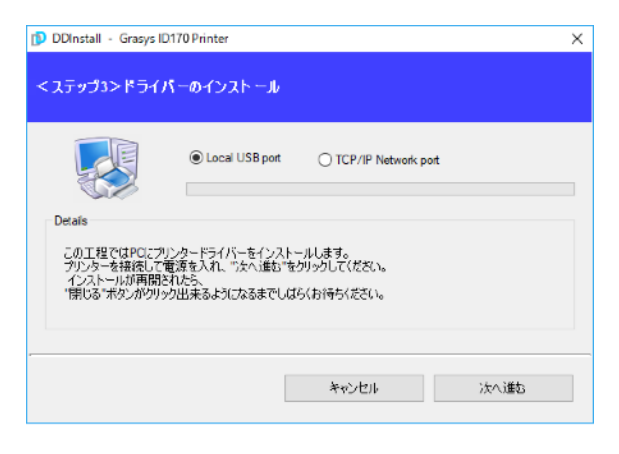

### 🗵 31 Install Win7 driver 8

(6) プリンターの電源をONにします 右図はネットワークケーブルが接続さ れている状態です、イーサネットオプ ションを内蔵してネットワークを使用 する場合はネットワークケーブルを準 備して下さい。

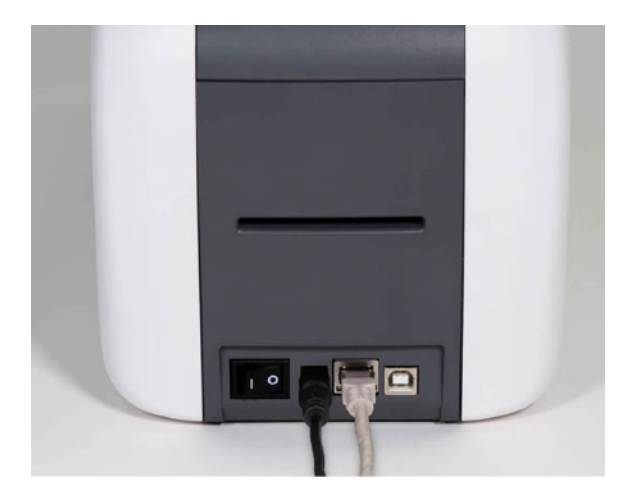

図 32 Install Win7 driver 9

|         | Select a TCP/IP Network Printer              | × |
|---------|----------------------------------------------|---|
| S S     | Please select a card printer. Refresh        |   |
| Details | Grasys ID 170 Printer [GRASYS : 192.168.1.20 |   |
| この工程では  | OK Cancel                                    |   |
| 問じる「ボタ」 |                                              |   |

図 33 Install Win7 driver 10

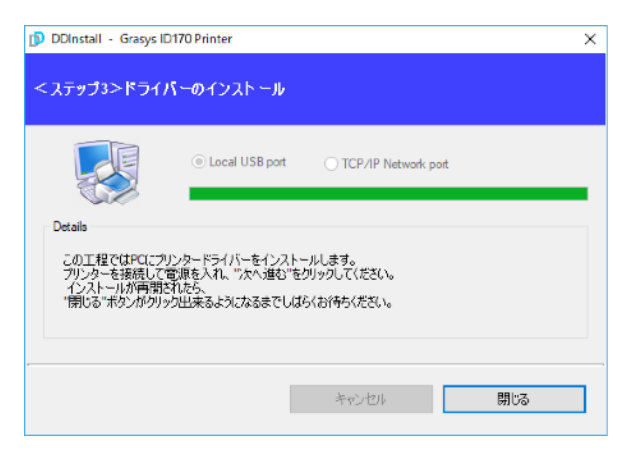

34 Install Win7 driver 11

(7) STEP 3B

ネットワーク接続の場合

Step3画面でTCP/IPにチェックし、リ ストから使用するプリンターを選択し て"OK"ボタンをクリックします。

\*リストにプリンターが表示されない場合 は接続を確認してください。

\*イーサネットオプションはデフォルトで DHCPが有効です、固定IPアドレスを設定 する場合はUSBドライバーをインストール 後にUSB接続で設定し、その後ネットワー クドライバーをインストールして下さい。

(8) ドライバーのインストールが終了す ると"閉じる"ボタンが有効になります ので<u>クリック</u>して終了します。

## 株式会社プラザクリエイト

(9) デバイスとプリンターを開く
 と、"grasys ID170Card
 Printer"のアイコンが作成されています。

\*Windows10の場合はWindowsアイコンを右クリッ ク>設定>デバイス>画面右側のデバイスとプリンター を<u>クリック</u>します。

| א), ען-סאינב 🛱                                       | リンドすべてのこ | コントロール パネル                                        | /項目157/イスと                   | プリンター                        |                           |  |       | -  |     | $\times$ |  |
|------------------------------------------------------|----------|---------------------------------------------------|------------------------------|------------------------------|---------------------------|--|-------|----|-----|----------|--|
| ← ⇒ < ↑ 階 > 32トロールパネル > すべての32トロールパネル項目 > デパイスとブリンター |          |                                                   |                              |                              | νõ                        |  | デバイスと | ,P |     |          |  |
| デバイスの追加                                              | ブリンター    | の追加                                               |                              |                              |                           |  |       |    | • 🔝 | 0        |  |
| 〜 デバイス (4) -                                         |          |                                                   |                              |                              |                           |  |       |    |     |          |  |
| Dell US8<br>Entry<br>Keyboard<br>ンプリンター (6)          | DT2185   | SyncMaster<br>743N/743N<br>X,SyncMast<br>er Magic | USB Optical<br>Mouse         |                              |                           |  |       |    |     |          |  |
| Canon<br>LBP7100C/7<br>110C                          | 🐳<br>Fax | Grasys<br>ID 170<br>Printer                       | Microsoft<br>Print to<br>PDF | Microsoft<br>XPS<br>Document | ST<br>OneNote<br>2010 に送る |  |       |    |     |          |  |
|                                                      |          |                                                   |                              | Writer                       |                           |  |       |    |     |          |  |

#### 35 Install Win7 driver 12

プリンターの電源を切り、上記のプリンターがオフラインになりアイコンの色が薄くなることを確認します。電源を入れるとプリンターがオンラインになりアイコンの色が濃くなります。

(10) マウス<u>右クリック</u>でプリンターの プロパティを選択してください。

| 🛍 コントロール バネ                                                                          | ル¥すべてのコ       | レトロール パネリ                                         | レ項目¥デバイスと                                     | ブリンター                          |        |       |
|--------------------------------------------------------------------------------------|---------------|---------------------------------------------------|-----------------------------------------------|--------------------------------|--------|-------|
| $\leftarrow \rightarrow \cdot \cdot \uparrow$                                        | <b>₩</b> → コン | トロール パネル                                          | » すべてのコント⊡                                    | コール パネル項目 ゝ                    | デバイスとこ | プリンター |
| デバイスの追加                                                                              | プリンターの        | の追加の印                                             | 刷ジョブの表示                                       | プリント サーバー                      | プロパティ  | デバイスの |
| 〜 デバイス (4) -                                                                         |               |                                                   |                                               |                                |        |       |
| Dell USB<br>Entry<br>Keyboard                                                        | DT2185        | SyncMaster<br>743N/743N<br>X,SyncMast<br>er Magic | USB Optical<br>Mouse                          |                                |        |       |
| <ul> <li>ブリンター (6)</li> <li>Canon<br/>LBP7100C/7<br/>110C</li> <li>フリレディア</li> </ul> | Fax           | Gras<br>ID17<br>Print                             | 印刷ジョブの表示<br>通常使うプリンター<br>印刷設定(G)<br>プリンターのプロパ | <b>(E)</b><br>ーに設定(A)<br>ティ(P) |        |       |

#### 🗵 36 Install Win7 driver 13

## (11) 全般タブを選択して、テストペー ジの印刷ボタンを<u>クリック</u>します。

カードがホッパーに入っていること を確認してください。

| Gras       | ys ID170         | Printerのフ | プロパティ       |       |               |         |       |
|------------|------------------|-----------|-------------|-------|---------------|---------|-------|
| 全般         | 共有               | ポート       | 詳細設定        | 色の管理  | セキュリティ        | Service |       |
| 3          |                  | Grasys ID | 770 Printer |       |               |         |       |
| 場所(l       | L):              |           |             |       |               |         |       |
| ועאב       | -(C):            |           |             |       |               |         |       |
|            |                  |           |             |       |               |         |       |
|            |                  |           |             |       |               |         |       |
| モデル(       | (O):             | Grasys ID | 170Printer  |       |               |         |       |
| - 根能<br>色: | はい               |           |             | 利用可   | 能な用紙:         |         |       |
| 両面         | 區: いいえ           |           |             | CR80  | 54.0 x 86.0 n | nm      | ^     |
| ホチ         | キス止め:            | : いいえ     |             |       |               |         |       |
| 最高         | €: 1199<br>高解像度: | : 300 dpi |             |       |               |         | ~     |
|            |                  |           | 基本          | 設定(E) | テスト           | ページの印   | 刷(T)  |
|            |                  |           |             | OK    | キャンヤ          | JL      | 適用(A) |

37 Install Win7 driver 14

# (12) テスト印刷カードの状態を確認し ます。

カードがホッパーに無く、エラーで印刷さ れない場合はカードをセットした後で左側 のLEDボタンを押してリトライします。

印刷後は「プリンターにテストページを送 信しました画面」を<u>閉じる</u>ボタンで終了し ます。

| Grasys | ID170 Printer X                                                                                                    |
|--------|----------------------------------------------------------------------------------------------------|
| ۲      | プリンターにテスト ページを送信しました。                                                                                                |
|        | テスト ページにはグラフィックおよび文字のサンプルが印刷され、<br>また、プリンターの技術情報が出力されます。テスト ページが正<br>しく印刷されない場合は、プリンターのトラブルシューティング ツー<br>ルを使用してください。 |
|        | 印刷のヘルプを表示します                                                                                                    |
|        | 閉じる                                                                                                    |

図 38 Install Win7 driver 15